# การทำอินโฟกราฟิก **INFO GRAPHIC** เพื่อการประชาสัมพันธ์

กลุ่ม 3 CoP 2/2565 สำนักงานปศุสัตว์เขต 5

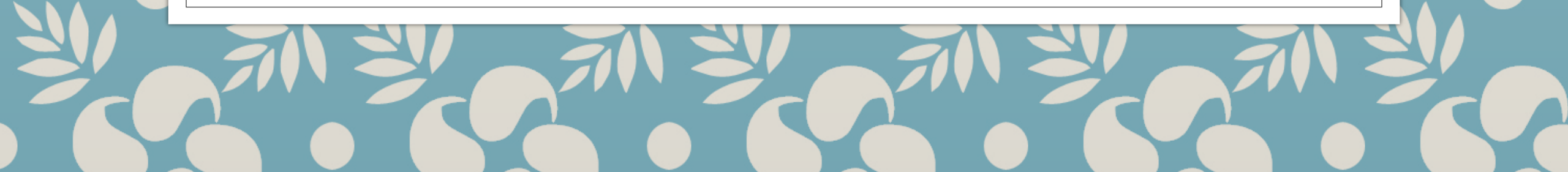

### อินโฟกราฟิกและหลักการออกแบบ

<u>อินโฟกราฟิก</u> คือ การนำข้อมูลหรือความรู้มาสรุปเป็นสารสนเทศ ในลักษณะของข้อมูลและกราฟิกที่อาจเป็นลายเส้น สัญลักษณ์ กราฟ แผนภูมิ ไดอะแกรม แผนที่ ฯลฯ ที่ออกแบบเป็นภาพนิ่งหรือภาพเคลื่อนไหว ดูแล้วเข้าใจง่ายในเวลารวดเร็วและชัดเจน สามารถสื่อให้ผู้ชมเข้าใจความหมายของข้อมูลทั้งหมดได้ โดยไม่จำเป็นต้องมีผู้นำเสนอมาช่วยขยายความเข้าใจอีก

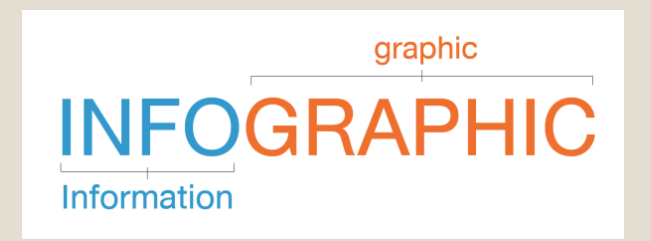

้<u>องค์ประกอบของอินโฟกราฟิก</u>เป็นข้อมูล สารสนเทศ หรือ ความรู้ ที่ถูกนำมาแสดงผลในลักษณะของงานกราฟิก โดยถูกนำมาจัดเรียงในลักษณะของ เส้น กล่อง ลูกศร สัญลักษณ์ หรือ พิกโตแกรม เพื่อให้ง่ายต่อความเข้าใจ รูปแบบ โหมดสี ความละเอียด ชนิดของภาพ ที่นิยมใช้งาน <u>Static infographics</u> เป็นรูปแบบที่นิยมใช้งานมากที่สุด เป็นการออกแบบจากข้อมูล นำมาสร้างแผนภาพนิ่ง เพื่อนำเสนอข้อมูลแบบทางเดียว(Linear) เพียงเรื่องเดียว ออกแบบได้ทั้งแบบเฟรมเดียว หรือ แยกเฟรมก็ได้ <u>โหมดสี</u> จะใช้โหมด RGB (Red, Green, Blue) ประกอบด้วยสีสามสี คือ สีแดง, สีเขียว และสีน้ำเงิน ซึ่งการสร้างงานกราฟฟิคนั้น เราจะใช้โหมด RGB นี้เป็นหลัก โหมด RGB นี้สีจะเกิดขึ้นจากการผสมแสงสามสี ให้เกิดเป็นจุดสี

<u>ความละเอียด</u>ชนิดของภาพการทำอินโฟกราฟิก ที่ใช้สำหรับสิ่งพิมพ์ใช้ Resolution 300 Pixels/Inch

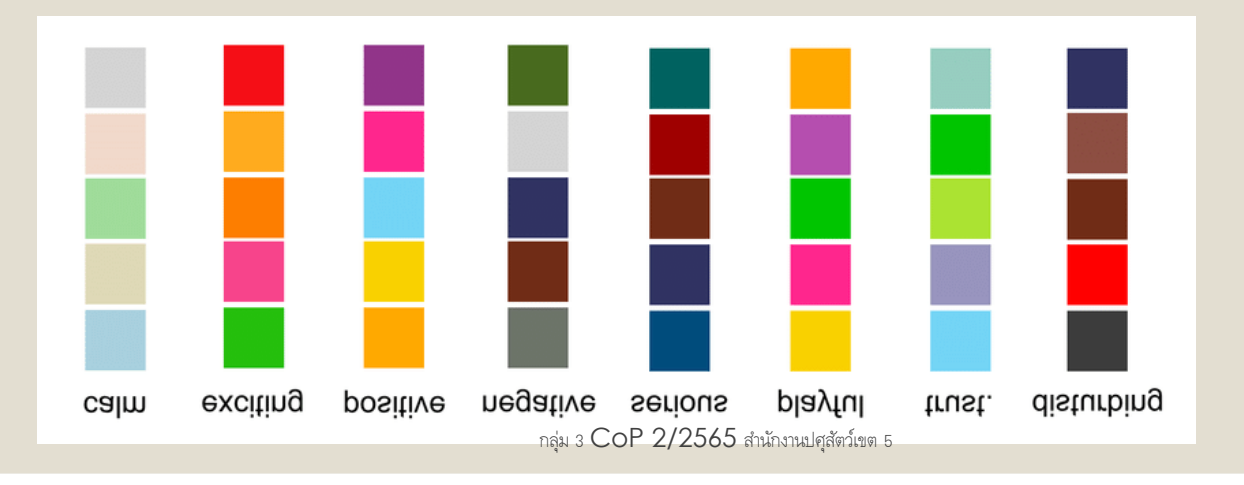

## Adobe Illustrator เบื้องต้น

Adobe Illustrator คือโปรแกรมด้าน Graphic Design ที่เน้นการสร้างงานจากการวาด การสร้างภาพกราฟิก ผ่านจอคอมพิวเตอร์ จุดเด่นของโปรแกรมนี้คือ สามารถสร้างภาพลายเส้นได้เป็นอย่างดี ไม่ว่าจะเป็นงานออกแบบโลโก้ การออกแบบภายใน การออกแบบสิ่งพิมพ์ การออกแบบโฆษณา การวาดภาพประกอบ การออกแบบสถาปัตยกรรม การออกแบบสิ่งทอ การออกแบบบรรจุภัณฑ์ การออกแบบเว็บไซต์ การออกแบบการ์ตูนแอนิเมชั่น และอื่นๆ อีกมากมาย ทั้งในลักษณะการใช้งานแบบโปรแกรมเดี่ยว หรือการใช้งานร่วมกับโปรแกรม Graphic Design อื่นๆ Adobe Illustrator ได้เข้ามาเป็นเครื่องมือของนักออกแบบและนักวาดภาพ แทนเครื่องมือบนโต๊ะเขียนแบบหรือ บนกระดานวาดภาพ ได้แทบทั้งหมด เพื่อที่จะสามารถสร้างสรรค์งานออกแบบได้ง่ายและรวดเร็วขึ้น

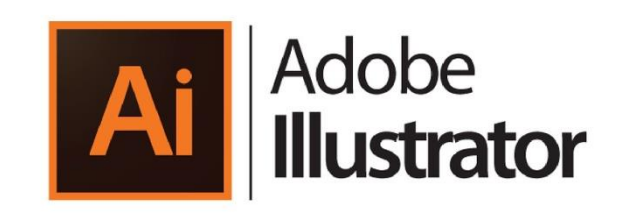

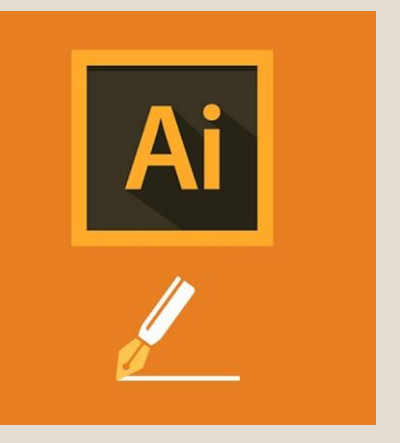

![](_page_3_Picture_4.jpeg)

กลุ่ม 3 CoP 2/2565 สำนักงานปศุสัตว์เขต 5

### Adobe Illustrator การวาดรูปด้วยเครื่องมือพื้นฐาน

![](_page_4_Picture_1.jpeg)

การใช้งานกลุ่มเครื่องมือวาดเส้น : เครื่องมือในกลุ่มนี้ใช้สร้าง เส้นพาธ (Path) เป็นแบบเส้นเปิด หมายถึงจุดปลายเส้นพาธทั้ง 2 ด้านไม่สัมผัสกัน

- Line Tool วาดเส้นตรง
- Arc Tool วาดเส้นโค้ง
- Spiral Tool สร้างเส้นรูปก้นหอยที่มีลักษณะหมุนวนจากตรงกลาง
- Rectangular Tool วาดตารางสี่เหลี่ยม
- Polar Tool วาดตารางวงกลม

<mark>การใช้งานกลุ่มเครื่องมือวาดรูปร่าง</mark> : เครื่องมือกลุ่มนี้ใช้วาด รูปเรขาคณิต เมื่อวาดเสร็จจะปรากฏวัตถุที่เป็นเส้นปิด

- Rectangle Tool วาดรูปสี่เหลี่ยม
- Rounded Rectangle Tool วาดรูปสี่เหลี่ยมมุมมน
- Ellipse Tool วาดรูปวงรี วงกลม
- Polygon Tool วาดรูปหลายเหลี่ยม
- Star Tool วาดรูปดวงดาว
- Flare Tool วาดแสงแฟลร์

![](_page_4_Picture_15.jpeg)

![](_page_4_Picture_16.jpeg)

**การใช้เครื่องมือดินสอวาดภาพ** : เครื่องมือกลุ่มนี้จะใช้เมาส์ลากได้อิสระเหมือนใช้ดินสอวาดภาพลงในกระดาษ

- Pencil Tool ดินสอสำหรับวาดภาพ
- Smooth Tool ปรับเส้นให้เรียบขึ้น
- Path Eraser Tool ลบเส้นพาธบางส่วนของเส้น
- Join Tool ทำให้จุดแองเคอร์สองจุดเชื่อมต่อกันเป็นจุดเดียว

# Adobe Illustrator การวาดรูปด้วยเครื่องมือชั้นสูง

![](_page_5_Picture_1.jpeg)

<mark>การใช้งานกลุ่มเครื่องมือ Pen tool</mark> : เป็นเครื่องมือที่ นำไปใช้งานได้หลากหลายและยืดหยุ่นมาก

- Pen Tool ใช้สร้างเส้นพาธ
- Add Anchor Point Tool ใช้เพิ่มจุดแองเคอร์
- Delete Anchor Point Tool ใช้ลบจุดแองเคอร์
- Anchor Point Tool ใช้แก้ไขแองเคอร์ให้มีความโค้งหรือ มุมที่สวยงามมากขึ้น

<mark>การเพิ่ม-ลดจำนวนจุดแองเคอร์บนเส้นพาธ</mark> : ใช้ Add Anchor Point Tool เพื่อเพิ่มจุดแองเคอร์ทำให้ให้ตัดเส้นพาธที่ซับซ้อนได้ และใช้ Delete Anchor Point Tool เพื่อลบจุดแองเคอร์ทำให้เส้นพาธเรียบขึ้น

การวาดเส้นตรง เส้นโค้ง ด้วย pen tool :

ใช้เครื่องมือ pen tool

สร้างเส้นตรงได้โดยการคลิกไปบนอาร์ตบอร์ด

ก็จะได้เส้นตรงทันที

![](_page_5_Picture_12.jpeg)

การเปลี่ยนเส้นโค้งให้กลายเป็นมุม : ใช้เครื่องมือ Anchor Point Tool ตัด direction point ออกจากเส้นพาธจะทำเปลี่ยนเส้นโค้งเป็นมุมได้

#### Adobe Illustrator การลงสีแบบต่างๆ

**การใช้สีจาก Color picker** : Color Picker เป็นหน้าต่าง สำหรับเลือกสี สามารถเรียกใช้งานโดยดับเบิลคลิกที่ Fill ที่ Tool Bar จากนั้นกำหนดโหมดสีที่ต้องการใช้โทนสี และความเข้าของสีได้เอง

![](_page_6_Picture_2.jpeg)

การลงสีโดยใช้พาเนล Color สามารถเลือกลงได้ทั้งสีพื้น (Fill) และเส้น (Stroke) ได้ในพาเนลเดียว ส่วน พาเนล swatches เป็นพาเนลสeหรับการเลือกใช้สีที่โปรแกรมเตรียมไว้ให้ใช้งาน โดยคลิกเลือกสีที่ต้องการก็จะใช้งานได้ทันที

![](_page_6_Picture_4.jpeg)

**การเลือกใช้สีแบบ spot** : ใช้ในงานพิมพ์แบบมืออาชีพ เมื่อต้องการพิมพ์สีที่ไม่เกิดจากการผสมระหว่าง CMYK จึงต้องใช้สีพิเศษ เช่น สีเงิน สีทอง สีสะท้อนแสง เป็นต้น

![](_page_6_Picture_6.jpeg)

**การสร้างแพทเทิร์นไว้ใช้เอง** : ใช้สร้าง Pattern ไว้ใช้งานเอง สามารถทำได้โดยการสร้างลวดลายลงบนพื้นที่สี่เหลี่ยมจตุรัส หลังจากนั้นนำไปสร้างเป็น Pattern

![](_page_6_Picture_8.jpeg)

#### **การเติมลวดลายในภาพแบบแพทเทิร์น** : ใช้ใส่ลวดลายให้กับภาพได้ โดย Pattern จะถูกเก็บไว้ในพาเนล Swatches ซึ่งสามารถเรียกใช้ได้

Adobe Illustrator การจัดการกับวัตถุ และการจัดองค์ประกอบ

พาเนล Layers : ชั้นของวัตถุที่สร้างขึ้นในโปรแกรม โดยวัตถุจะวางซ้อนกันตามลำดับ และสามารถอยู่ใน Layer เดียวกันได้

![](_page_7_Picture_2.jpeg)

**การเลือกวัตถุด้วย Selection Tool :** เป็นการเลือกวัตถุ โดยสร้างพื้นที่รอบวัตถุทั้งหมดที่ต้องการ ในกรณีที่ต้องการ เลือกวัตถุที่มีจำนวนมาก และอยู่ในบริเวณพื้นที่เดียวกัน

|        |        |            | 44 X       |
|--------|--------|------------|------------|
| Layers | Artboa | ards       | <b>→</b> ≡ |
| •      |        | 🚼 Layer 18 | 0          |
| 0      |        | Layer 16   | 0          |
| 0      | •      | == guide   | 0          |
|        |        | Dayer 20   | 0          |
|        |        | hot cold   | 0          |
| 0      |        | head       | 0          |
| 0      |        | Layer 27   | 0          |
| 0      |        | เส้น       | 0          |
| 0      |        | Name       | 0          |
| 0      |        | stoke name | 0          |
| 0      |        | Japan name | 0          |
| 0      |        | Number     | 0          |
| 0      |        | Layer 15   | 0          |
| 0      |        | size       | 0          |
| 0      |        | Layer 17   | 0          |

**การจัดลำดับวัตถุด้วยคำสั่ง Arrange** : เป็นการจัดลำดับก่อนหลังของวัตถุที่วางซ้อนกัน เพื่อให้ภาพที่ออกมานั้นถูกต้องและสวยงาม

**Direct Selection Tool จัดการวัตถุ** : เป็นการเลือกวัตถุ จับวัตถุขยาย ขยับวัตถุ โดยเครื่องมือนั้นมีความคล้ายกันแต่แตกต่างกันเพียงเล็กน้อย เช่นบางเครื่องมือจะ เลือกที่วัตถุทั้งชิ้น บางเครื่องมือแก้ไขเฉพาะบางจุด เพื่อให้เหมาะสมกับการทำงาน

![](_page_7_Picture_7.jpeg)

**การบิดด้วยวัตถุด้วยเครื่องมือกลุ่ม Liquify** : เป็นเครื่องมือที่จะช่วยอำนวยความสะดวก ในการทำให้เส้น Stroke หรือ เส้นวาด เล็กลง เรียวแหลม หรือขยายใหญ่ ได้ตามความต้องการ

กลุ่ม 3 CoP 2/2565 สำนักงานปศุสัตว์เขต 5

#### Adobe Illustrator กระบวนการ Export และเผยแพร่ชิ้นงาน

![](_page_8_Picture_1.jpeg)

**การ Create Outline** : การแปลงตัวอักษรหรือฟอนต์ให้กลายเป็นวัตถุ (Shape) เมื่อแปลงแล้วจะมีอิสระในการปรับแต่ง เปลี่ยนแปลงรูปร่าง ของตัวอักษรได้ทีละตัว ที่จะสามารถแยกชิ้นส่วนของตัวอักษรได้ คือจะเปลี่ยนจากตัวพิมพ์ที่อยู่ในรูปของ Text ให้เป็นเส้น Vector

#### **การ Export สำหรับงานสิ่งพิมพ์และงานบนสื่อดิจิทัล** : ควรมีการตั้งขนาด Art work ให้เท่ากับขนาดจริง ความละเอียด 150 ppi เป็นอย่างต่ำ เลือกใช้สีที่เป็น CMYK เท่านั้น เนื่องจากเป็นระบบสีที่เหมาะสำหรับการพิมพ์ แล้ว Export เป็นไฟล์ .PDF .JPG .JPEG .JPE .TIF .Tiff หรือหากต้องการแก้ไขไฟล์ภายหลังให้ Save ไฟล์เป็นนามสกุล .Al

![](_page_8_Picture_4.jpeg)

#### ตัวอย่างภาพอินโฟกราฟิก

![](_page_9_Picture_1.jpeg)

#### ข้อปฏิบัติก่อหห่าสัตว์เอี้ยงไปทำหลัง

#### โลกราได้มีชื่อและกิจมันส์สร้

- 1. สามันสายสารที่หรือ กระวิที่และส่วนสำหรับ
- 2 Rolling Minis Sciencero Lice
- ร. เพลงที่สามารถหน่มได้ ด้วย แล้วเป็นไป
- สะที่มีออกของสุดัง ในกรณีสะวิธีสะ พระจะไปได้สะวิธีสนีสมาร
- s miniterariy tonicy of 7 dos and
- · Additional and a design of the

distance where the day has not

The first of the second second s

ind the Athendeletes 1 of 2.1 a first in Fisher a first stated

Bulo outsolantes

a mu and dames.

Wanter Namine N

Arthroped du fueto d' hitero

ะสมเขาที่ได้ส่งออกจะ สีรครอบได้ย 1. ยังไฟส์ที่มีสนให้เขากร่างสมบัง

· Saldanining of Cardinana Rand

a sinderstand a friend an automation

![](_page_9_Picture_12.jpeg)

#### DLD e-Regist suurnideumensinsijeleustoj DLD e-Regist Constructionerensijeleustoj DLD e-Regist Constructionerensijeleustoj DLD e-Regist

![](_page_9_Picture_14.jpeg)

unterformerserverslagenskatet etter ogde Værsdumönarsens • gekantet

nocempleated service/discours astedbire screediadplays meleatedexecut 00 s-leger duterlayd

(hourselfsectorionanonenecordination)

![](_page_9_Picture_19.jpeg)

![](_page_9_Picture_20.jpeg)

![](_page_9_Picture_21.jpeg)

NUT WITH STATES

11-12-14-1

-

C and the other

-

111000

naimo

Lumadonfloibuli site emilioiteden bite transiti in control site in milioiteden bite transiti in control site in the control of the second of the desired second of the second of the second of the elements of the second of the second of the second of the desired second of the second of the desired second of the second of the desired second of the second of the desired second of the second of the desired second of the second of the desired second of the second of the desired second of the second of the desired second of the second of the desired second of the second of the desired second of the second of the desired second of the second of the second of the desired second of the second of the second of the desired second of the second of the second of the desired second of the second of the second of the second of the desired second of the second of the second of the second of the second of the desired second of the second of the second of the second of the second of the second of the second of the second of the second of the second of the second of the second of the second of the second of the second of the second of the second of the

อาจอาการ์ (2009)

dates no visualitati Mission works and another

สถามที่จำหน่ายสาขาด ถูกสูงสักษณะ

สามารถครองสอบอื่อมาลับ เคลิงกับวได้

![](_page_9_Picture_27.jpeg)

![](_page_9_Picture_28.jpeg)

income organize concerns If

Undool

# สิ่งที่ได้จากบทเรียน

 1. ได้ความรู้จากการออกแบบอินโฟกราฟิก การสร้างลายเส้น และการนำเสนอในรูปแบบต่างๆ
 2. สามารถสร้างงานกราฟิกพื้นฐานผ่านจอคอมพิวเตอร์ได้
 3. ช่วยประหยัดเวลาของผู้เรียน เนื่องจากเนื้อหาอ่านง่าย เข้าใจง่าย ผู้เรียนสามารถเข้าถึงการเรียนได้ง่าย
 4. บทเรียนทำให้เกิดความเข้าใจการทำอินโฟกราฟิกง่ายมากขึ้น
 5. บทเรียนสร้างความน่าสนใจ ความเข้าใจ และการจดจำได้ เป็นเรื่องพื้นฐานสำคัญ ของการสื่อสารที่มีประสิทธิภาพ เป็นเครื่องมือสื่อสารที่ช่วยกระตุ้นเรื่องการใช้สื่อ
 ได้ดีและมีประสิทธิภาพมากยิ่งขึ้น

![](_page_10_Picture_2.jpeg)

![](_page_10_Figure_3.jpeg)

![](_page_10_Picture_4.jpeg)

![](_page_10_Picture_5.jpeg)

### การนำไปใช้ประโยชน์

- สามารถใช้อินโฟกราฟิกร่วมกับสื่อการนำเสนอ เป็นเครื่องมือในการสื่อสารที่ช่วยสร้างความน่าสนใจ ความเข้าใจ และการจดจำเนื้อหาได้ดียิ่งขึ้น
- 2. ช่วยสร้างความพึงพอใจในการเรียนรู้ เสริมสร้างบรรยากาศในการนำเสนองาน สามารถนำไปใช้กับการสอน ในพื้นที่ห่างไกล ช่วยแบ่งเบาภาระในการเตรียมเนื้อหาของผู้นำเสนอ ช่วยให้ผู้ฟังทบทวนความรู้เองได้ง่าย
   3. การออกแบบสื่อออนไลน์ มีบทบาทสำคัญในสื่อประเภทใหม่ๆ ตั้งแต่การสร้างไอคอนไปจนถึงการออกแบบเว็บไซต์
   4. สามารถสร้างผลงานภาพประกอบเว็บไซต์ต่างๆ เพื่อสร้างความแตกต่างให้ผลงาน
   5. การออกแบบภาพเคลื่อนไหว สามารถสร้างองค์ประกอบกราฟิก หรือคาแรกเตอร์ต่างๆได้ดี

![](_page_11_Picture_3.jpeg)

### การนำไปใช้ประโยชน์

- งานออกแบบกราฟิก สามารถนำไปประยุกต์ใช้อย่างหลากหลาย เช่น การปรับขนาดและรูปแบบของสื่อ
  เริ่มตั้งแต่โลโก้ขนาดเล็กๆ บนสื่อออนไลน์ งานสื่อสิ่งพิมพ์ต่างๆ ไปจนถึงระบบป้าย หรือสัญลักษณ์ที่มีขนาดใหญ่
  สามารถลดเวลาในการสร้างภาพประกอบได้
- ผู้ใช้งานสามารถใช้อินโฟกราฟิก เพื่อการสร้างรายได้ นำไปต่อยอดงานด้านธุรกิจ สามารถพัฒนาตนเอง ให้ทันต่อยุคสมัย และเทคโนโลยีใหม่ๆ เป็นที่ยอมรับของหัวหน้างานและเพื่อนร่วมงาน
   สามารถนำเนื้อหาที่เรียนไปสร้าง ออกแบบ หรือตกแต่งแก้ไขในรูปแบบที่แปลกใหม่ ทำให้เกิดความน่าสนใจ และเข้าถึงเนื้อหาได้ง่าย
- 8. สามารถทำโปรแกรมต่อยอดเพื่อการนำเสนอ สื่อประชาสัมพันธ์ ขององค์กรให้น่าสนใจ
  10. สามารถปรับเปลี่ยนข้อมูล สร้างความหลากหลายในการถ่ายทอดความรู้ให้ง่ายทุกช่วงอายุ และนำสมัยมากขึ้น

![](_page_12_Picture_4.jpeg)

![](_page_13_Picture_1.jpeg)

- 1. ควรมีการปรับเนื้อหาเนื่องจากมีความซับซ้อนมากเกินไป
- 2. หลักสูตรที่เรียนเป็นคอร์ส สั้น ๆ อาจจะทำให้ผู้ที่ไม่มีพื้นฐานเข้าใจได้ช้า และเข้าใจได้ยาก
- มีค่าใช้จ่ายในการเข้าใช้โปรแกรม Adobe Illustrator เนื่องจากโปรแกรมดังกล่าว เป็นโปรแกรมที่มีลิขสิทธิ์ หากต้องการเรียนรู้เพิ่มเติมอาจต้องเสียค่าใช้จ่าย เห็นควรให้หน่วยงานสนับสนุนในการติดตั้งโปรแกรม
   โปรแกรม Adobe Illustrator เป็นโปรแกรมที่เป็นความรู้ใหม่ และมีความน่าสนใจมาก อีกทั้งมีความซับซ้อนในการใช้ ซึ่งผู้ใช้ต้องอาศัยความรู้ ความชำนาญ จึงจะสามารถทำผลงานออกมาใน รูปแบบ Adobe Illustrator ได้ นั้น จึงอยากให้องค์กรสนับสนุนบุคลากร ที่มีความสนใจ

CoP 2/2565 สำนักงานปศูสัตว์เขต 5

![](_page_13_Picture_5.jpeg)

![](_page_13_Picture_6.jpeg)